# **CISCO** Academy

## Pakiet Tracer - Wdrożenie sieci VLAN i łączy trunk

## Tabela adresowania

| Urządzenie | Interfejs      | Adres IP       | Maska podsieci | Switchport | VLAN                       |
|------------|----------------|----------------|----------------|------------|----------------------------|
| PC1        | karta sieciowa | 192.168.10.10  | 255.255.255.0  | SWB F0/1   | VLAN 10                    |
| PC2        | karta sieciowa | 192.168.20.20  | 255.255.255.0  | SWB F0/2   | VLAN 20                    |
| PC3        | karta sieciowa | 192.168.30.30  | 255.255.255.0  | SWB F0/3   | VLAN 30                    |
| PC4        | karta sieciowa | 192.168.10.11  | 255.255.255.0  | SWC F0/1   | VLAN 10                    |
| PC5        | karta sieciowa | 192.168.20.21  | 255.255.255.0  | SWC F0/2   | VLAN 20                    |
| PC6        | karta sieciowa | 192.168.30.31  | 255.255.255.0  | SWC F0/3   | VLAN 30                    |
| PC7        | karta sieciowa | 192.168.10.12  | 255.255.255.0  | SWC F0/4   | VLAN 10<br>VLAN 40 (Voice) |
| SWA        | SVI            | 192.168.99.252 | 255.255.255.0  | nd.        | VLAN 99                    |
| SWB        | SVI            | 192.168.99.253 | 255.255.255.0  | nd.        | VLAN 99                    |
| SWC        | SVI            | 192.168.99.254 | 255.255.255.0  | nd.        | VLAN 99                    |

## Cele

Część 1: Konfiguracja sieci VLAN

Część 2: Przypisywanie portów do sieci VLAN

Część 3: Konfiguracja statycznej magistrali trunk

Część 4: Konfiguracja dynamicznej magistrali trunk

## Wprowadzenie

Pracujesz w firmie, która przygotowuje się do wdrożenia zestawu nowych przełączników 2960 w oddziale. Pracujesz w laboratorium, aby przetestować konfiguracje VLAN i trunk, które są planowane. Skonfiguruj i przetestuj sieci VLAN i łącza trunk.

## Instrukcje

## Część 1: Konfigurowanie sieci VLAN

Skonfiguruj sieci VLAN na wszystkich trzech przełącznikach. Skorzystaj z tabeli sieci VLAN. Należy pamiętać, że nazwy sieci VLAN muszą dokładnie odpowiadać wartościom w tabeli.

#### Tabela VLAN

| Numer sieci VLAN | Nazwa sieci VLAN |
|------------------|------------------|
| 10               | Admin            |

| Numer sieci VLAN | Nazwa sieci VLAN |
|------------------|------------------|
| 20               | Accounts         |
| 30               | HR               |
| 40               | Voice            |
| 99               | Management       |
| 100              | Native           |

## Część 2: Przypisywanie portów do sieci VLAN

## Krok 1: Przypisz porty dostępowe do sieci VLAN

Przypisz porty do sieci VLAN na SWB i SWC. Skorzystaj z tablicy adresowania.

## Krok 2: Skonfiguruj port Voice VLAN

Skonfiguruj odpowiedni port na przełączniku SWC dla funkcji głosowej sieci VLAN.

### Krok 3: Skonfigurować wirtualny interfejs do zarządzania

- a. Utwórz wirtualne interfejsy zarządzania na wszystkich trzech przełącznikach.
- b. Adres wirtualnych interfejsów zarządzania zgodnie z tabelą adresowania.
- c. Testy ping pomiędzy przełącznikami nie powinny powieść.

## Część 3: Konfiguracja statycznej magistrali trunk

- a. Skonfiguruj łącze między SWA a SWB jako statyczny trunk. Wyłącz dynamiczny trunk na tym porcie.
- b. Wyłącz DTP na porcie przełącznika na obu końcach łącza trunk.
- c. Skonfiguruj trunk z natywną siecią VLAN i wyeliminuj konflikty natywnej sieci VLAN, jeśli takie wystąpią.

## Część 4: Konfigurowanie protokołu DTP

- a. Załóżmy, że port trunk na SWC jest ustawiony w domyślnym trybie DTP dla przełączników 2960. Skonfiguruj G0/2 na SWA tak, aby pomyślnie negocjował trunk z SWC.
- b. Skonfiguruj trunk z natywną siecią VLAN i wyeliminuj konflikty natywnej sieci VLAN, jeśli takie wystąpią.